## **Product Manual**

## 取扱説明書

2016 年 04 月作成

## CODE

# Phantom2048

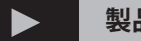

#### 製品の特徴

この度はCODE 製調光卓「Phantom2048」をお買い上げ頂き、誠 にありがとうございます。

本製品の性能を十分に発揮させ、末永くお使い頂くために、ご使 用になる前にこの取扱説明書を必ずお読み頂き、大切に保管して 下さい。

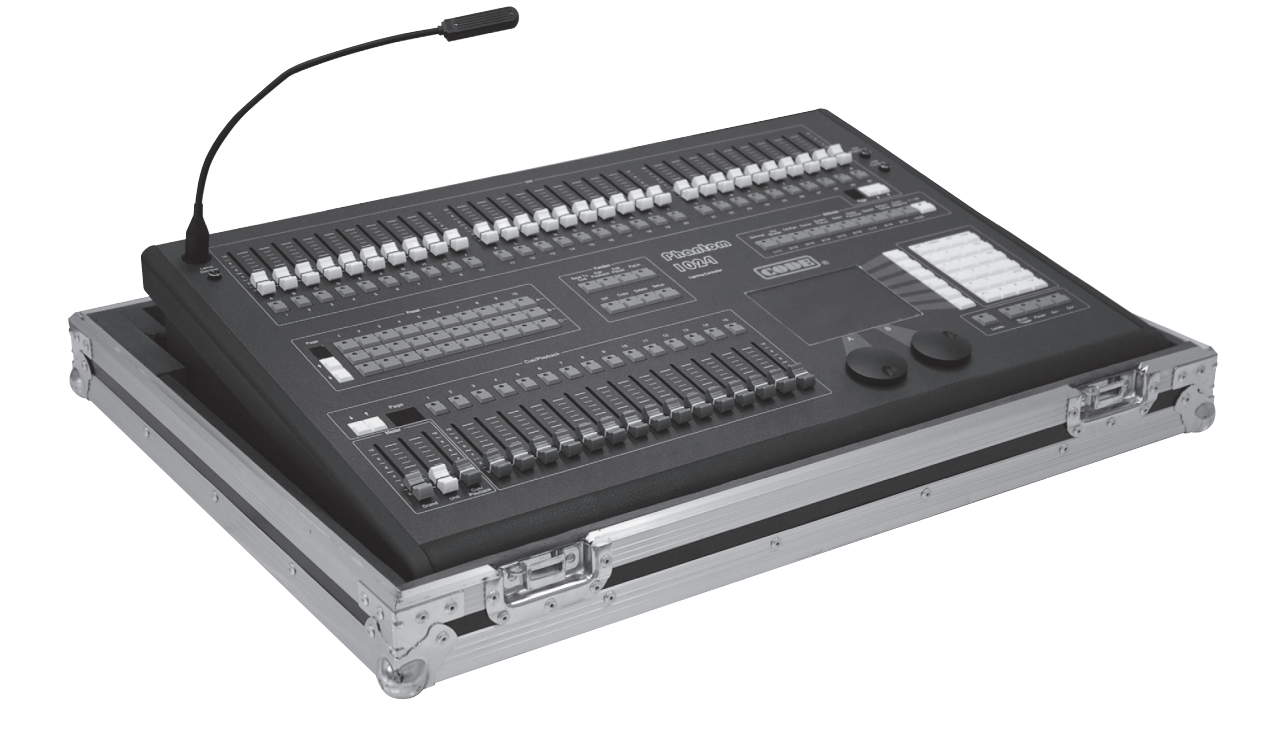

コード「PHANTOM2048」は、ムービングライトやLED スポット、ハ ロゲンスポット等の様々な機器が混在した制御をシンプルかつス ピーディにこなすライティングコンソールです。直感的な操作を可 能にするパネルレイアウト、ディマーフェーダー240本、プリセット バンクボタン210個、プレイバックフェーダー900本、エンコーダー 2個、約8000種以上のフィクスチャーライブラリーが収録されて おり、ユニットのパッチ作業がシンプルです。未収録のフィクス チャーもUSB 経由にてUPDATE が可能。 新規作成もコンソール上で行えます。プログラムの作成を容易 に開始できるロケート機能やエフェクト機能、グループ機能アトリ ビュート機能を搭載、プレイバックフェーダーにはHTP フェードイ ンLTP フェードインLTP ウェイトの設定が可能。プレイバックフェー ダーに入れ込んだチェイスをCUE ステップ毎で再生されるプレイ バックモード(キュースタック機能)も搭載。イベント、ライブハウス、 演劇、様々なシーンで活躍します。

(オプション Nicolaudie sunlite,SLMEV,国産ツアーケース)

# 安全上のご注意

ご使用の前に、かならずよくお読みください。

ここに記載の注意事項は、製品を安全に正しくご使用いただくためのもので、お客様や他の方々への危害や財産への損害を未然に ふせぐためのものです。かならず遵守してください。

この取扱説明書は、使用者がいつでも見ることができる場所に保管してください。

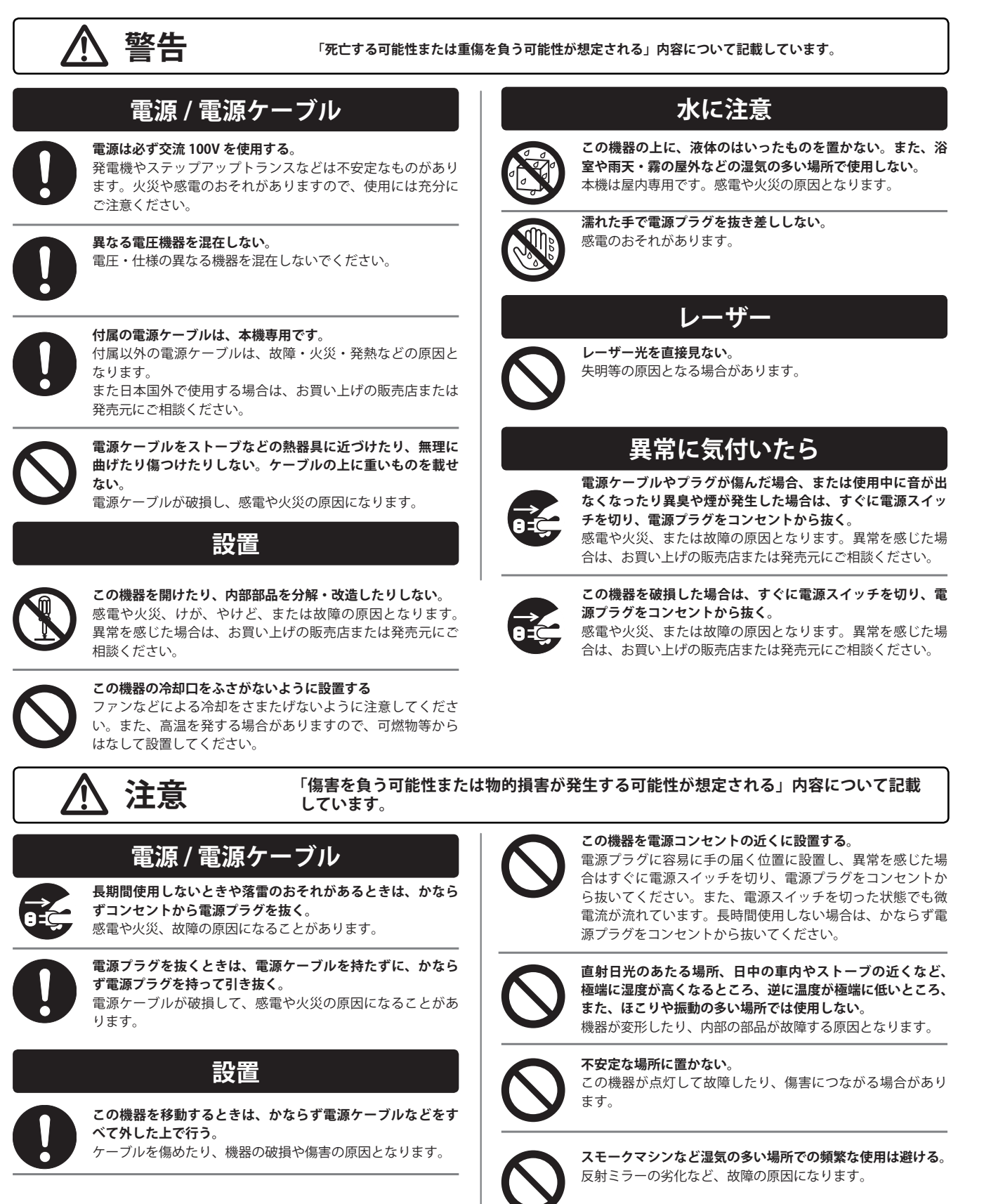

## 各部の名称 / フロントパネル

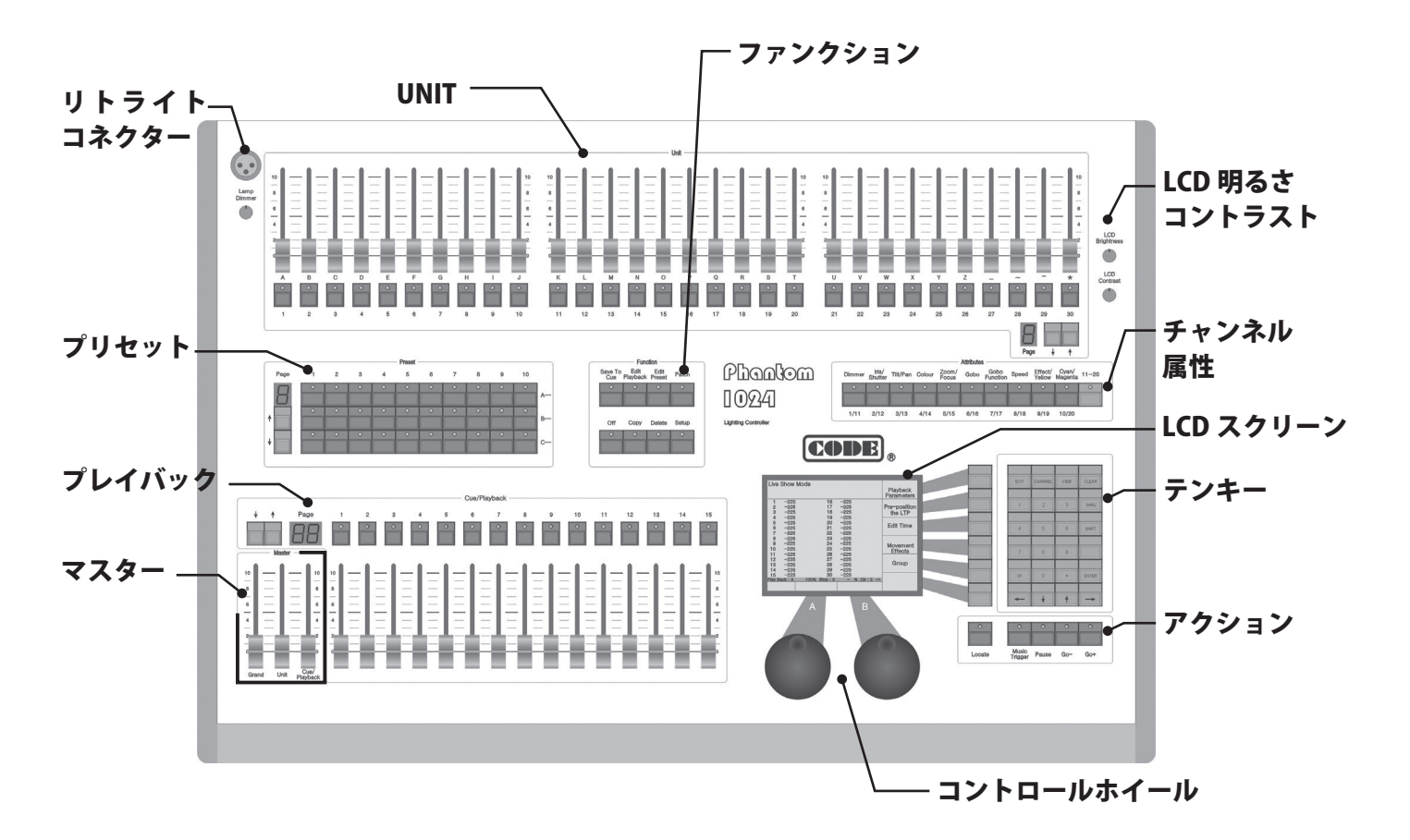

### UNIT/ 灯具

| · .       | -1   | -1 |     | - 1 | 1-   | 1-     | -1-    | -1   | -1 | -  |          | - 14 | -  | 1-       | 1-     | 1-     | -1-    | -1   | -1  | -   | 1-     | 1-    |        | 10   | -   | - 1      | -1-      | - 1 -    | -1   | -1  | -     | - 1 | 1-     | 1- |         |
|-----------|------|----|-----|-----|------|--------|--------|------|----|----|----------|------|----|----------|--------|--------|--------|------|-----|-----|--------|-------|--------|------|-----|----------|----------|----------|------|-----|-------|-----|--------|----|---------|
| - 1       | - 1  | -  |     | -   |      |        | - 1.   | - 1  | -  | -  |          | -    |    |          |        |        | - 1 -  | - 1  | - 1 |     |        |       |        |      | -   |          |          |          | - 1  | - 1 |       | -   |        |    |         |
| - H - E   | - 1  | -  |     | -   |      |        | - 1.   | - 1  | -  | -  |          | - 11 | -  | -        |        |        | - 1 -  | - 1  | - 1 |     | -      |       |        |      | -   |          |          |          | - 1  | _   |       | -   | _      |    |         |
| - 1       | - 1  | -  |     | -   |      |        | - 1.   | - 1  | -  | -  |          | -    | -  |          |        |        | - 1 -  | - 1  | - 1 |     |        |       |        |      | -   |          |          |          | - 8  | _   |       | -   |        |    |         |
|           | - 1  | -  |     | -   |      |        | - 1    | - 1  | -  | -  |          | - 11 |    |          |        |        | - 1 -  | - 1  | - 1 |     |        |       |        |      | -   |          |          |          | - 1  | - 1 |       | -   |        |    |         |
|           | - 1  | _  | -   | -   |      |        | - 1 -  | _    | _  | _  |          | -    | _  |          | -      |        | - 1 -  | - 1  | _   | _   | -      |       |        | -    | _   | _        |          | - 11 -   | - 1  | _   | _     | -   | -      |    | -       |
| - E I - E | - 1  | -  |     | -   |      |        | - 1.   | - 1  | -  | -  | × .      | - A. | -  |          |        |        | - 1 -  | - 1  | - 1 |     |        |       | 1.4    |      | -   |          |          |          | - 1  | _   |       | -   |        |    |         |
| - 1       | - 1  | -  |     | -   |      |        |        | - 1  | -  | -  |          | -    |    |          |        |        | - 1 -  | - 1  | - 1 |     |        |       |        |      | -   |          |          |          | - 1  | - 1 |       | -   |        |    |         |
| - Miller  | - 10 | M  | h-1 | h   | 6e   | aller- | - Mari | - 10 |    | h  | <b>1</b> | - 21 | h  | 8e       | - etc. | alle - | - Mari | - 18 |     | 1-1 | 6e - 1 | - ele | aller. | - 21 | h   | <b>.</b> | alter-   | alter.   | - 10 |     | h     | h 1 | de - 1 | 6e | aller - |
| 188       | - 65 |    | 1-1 |     | - 10 | -      | - 600  | - 88 |    |    |          | - 18 |    |          | - 10   | -      | - 100  | - 60 |     | 1-1 |        | - 10  | -      | - 18 |     | - 10     | -        | -        | - 88 | - 8 | 1-1   |     | 41-1   |    | -       |
| 1         | 1    |    |     | Н   |      | 8      | 1      | 1    | н  | 11 | Π.       | -1   | 11 |          |        | 8      |        | 1    |     | н   |        |       | •      | - 1  | 11  | 1        |          | iii)     | 1    |     | н     | E1  | 11     |    | Π.      |
| -         | -    |    |     |     | 6    | -      | -      |      |    |    |          | - 53 |    | <u> </u> | M      |        | 0      | -    |     |     |        | -     | -      |      |     | <u>.</u> | <u> </u> | <u> </u> | ×    |     |       |     | -      | -  | -       |
| -         | 0    |    |     |     |      | -      |        | -    |    |    | •        |      |    |          | 0      | -      |        | -    |     | 1   |        |       | 0      |      |     | •        |          |          | -    |     | 1     |     |        | •  | 0       |
| 1         | 2    |    |     | 4   | 5    |        | 2      |      |    |    | 10       | 1    | 11 | 12       | 13     | 14     | 15     | 18   | 17  |     | 18     | 18    | 20     |      | н : | 22       | 29       | 24       | 25   | - 2 | a - 1 | 17  | 28     | 29 | 90      |
|           |      |    |     |     |      |        |        |      |    |    |          |      |    |          |        |        |        |      |     |     |        |       |        |      |     |          |          |          |      |     |       |     | 8      | ļ  | +       |

Unit セクションは Unit フェーダー、Unit ボタン、ページ切り 替えボタンで構成されています。Phantom2048 の Unit は 1 ページに付き 30 台まで Unite(灯具)を割り当てる事ができま す。ページ切り替えボタンにより最大 8 ページ× 30 台 合計 240 台の Unit を割り当てる事が出来ます。

1 台の Unit は Dimmer 又は複数のチャンネルで構成されている灯具を割り当てる事が可能です。

Unite フェーダーはパッチが割り当てられている灯具の Dimmer を制御します。

Unit フェーダーの下の Unit ボタンは 2 つの機能を持っており ます。

1. Unit (灯具)の選択

2. フィクスチャーライブラリーやセーブデータ等のテキストを 入力する際のアルファベットキー プリセット

| 0 0 0 0 0 0 0 | 0 0 | 0 | 0 |
|---------------|-----|---|---|
|               |     |   |   |
|               |     |   |   |
|               | 0   |   | 0 |
|               |     |   |   |
|               | 0 0 | 0 | 0 |
|               | -   | - |   |

Preset セクションはプリセットボタンとページ切り替えボタン で構成されています。

Phantom 2048 は 1 ページに 30 のプリセットボタンを持っ ております。ページ切り替えボタンにより最大 7 ページ× 30 ボタン 210 個のプリセットを使用することが出来ます。UP DOWN ボタンによりページを切り替えます。

Preset ボタンは 1 ページ 30 個、 A段 B段 C 段 各 10 個づつ配 置されています。プリセットを入力する際には A 段にカラー B 段にエフェクト C 段にポジション等、属性の違う機能をプリ セットします。

### **PLAYBACK**

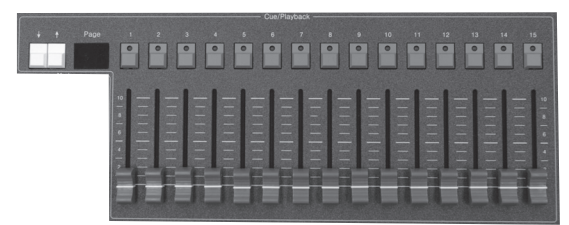

Cue/Playback セクションは Playback ボタン、Playback フェー ダー、ページ切り替えボタンで構成されています。

Phantom 2048 の Playback(シーン再生) フェーダーは1ペー ジに付き15本備わっております。ページ切り替えボタンで切 り替えることにより、60ページ×15フェーダー最大900シー ンを記憶させる事が可能です。 ページの切り替えは UP DOWN キーにより切り替えることが可能です。

全ての Cue/Playback を利用になるには Cue とチェイスを保存 して割り当てる必要があります。 この作業により、Playback フェダーによるシーン再生が可能となります。

Playback ボタンは2つの機能を持っております。

1, Pl ayback フェダーに割り当てられたシーンのフラッシュ 再生

2, Shift キーを押しながら Playback ボタンを押すことによ り、現在再生されているシーンの速度をコントロールホイー ルで調整する事が可能です。

## MASTER

マスターセクションは3つのフェーダー から構成されています。

#### Grand

一般的な出力レベルを制御します。 Unit Unit に割り当てられたディマーを制御。 Playback 再生シーンを制御します。

#### **ATTRIBUTE**

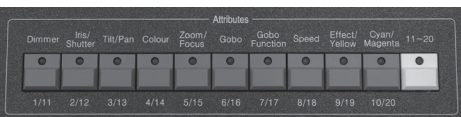

Attributes セクションは 10 個の Attributes ボタンとレイヤー を 11-20 に切り替えるボタンの計 11 個のボタンで構成され ています。切り替えボタンを利用する事により、最大20の 属性を選択する事が可能です。Unit を選択の後、変更したい Attributes ボタンを選択する事でコントロールホイールに割り 当てられた属性を変更して設定する事が可能です。 Attributes ボタンを押す事により、LCD ディスプレイには Unite(灯具) に割り当てられた属性の名前が表示されます。コントロールホ イールAとBに別々の属性を割り当てて調整が可能です。

## LCD SCREEN

LCD スクリーンは様々な状況下で多用な情報を表示します。

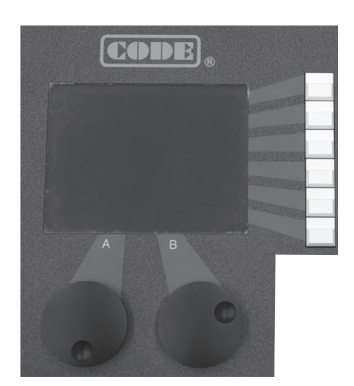

メニューソフトキー

LCDディスプレイの右側 に表示されている6つの ソフトキー

## コントロールホイール

コントロールホイール A/B は Attributes (属性)の変更やエ フェクトのパラメーターの変更に使用します。

## **FUNCTION**

Function セクションは8個のボタンから構成されております。

| Save to Cue   | Cue の再生プログ   | ラム | を              | 呆存               |
|---------------|--------------|----|----------------|------------------|
| Edit Playback | Playback の編集 | _  |                | Fun              |
| Edit Preset   | Preset の編集   |    | Save To<br>Cue | Edit<br>Playback |
| Patch         | Units のパッチ   |    |                |                  |
| Off           | Units を閉じる   |    | Off            | Сору             |
| Сору          | コピー機能        |    | -              |                  |
| Delete        | 削除機能         | L  |                |                  |
| Setup         | コンソールのセッ     | トア | 'ッ:            | プ                |

--- コンソールのセットアップ

## Numeric keypad (テンキー)

テンキーは24個のボタンで構成されています。 それらの機能は、次の章でご紹介します。

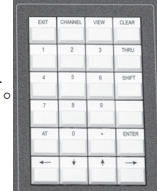

## **Action**(作用)

アクションセクションのライトが付いている5つのボタンがあ ります。

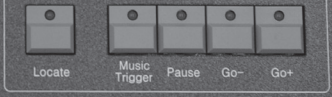

Locate 選択された器具は白色/ビーム ON で表示されま す。パン/チルトのポジションはハーフポジションでプリ セットされていますので、素早く器具を見つけ出し、必要 性に応じて操作する事が出来ます。

Music Trigger ミュージックトリガーによるチェイス Pause チェイスのポーズ

- Go+ チェイスの順送り(CUEの順送り)
- **Go** チェイスの逆送り(CUEの逆送り)

## トレット 各部の名称 / リアパネル

### **DMX Output**

"DMX Output 1" はユニバース1、1CH~512CHまでの DMX 信号を出力します。"DMX Output 2" はユニバース2、 513CH~1024CHまでのDMX 信号を出力します。
※注意ください。 DMX 512は規格上512CHまでしか 出力されません。"DMX Output 1" と "DMX Output 2 " から 出力される各々の信号はあくまでも1~512CHまでの信号 で構成され出力されております。 "DMX Output 1" と "DMX Output 2 " は別系統(2系統)の出力を持っている事になり ます。

## USB

USB コネクターより内部のショーデーターのバックアップや フィクスチャーライブラリーの更新が可能です。

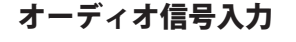

Phantom 2048 はチェイスステップをオーディオ信号 の低音のリズムに従ってトリガーする事が出来ます。 オーディオ信号の入力方法は 2 種類あります。Sound To Light の Audio input に 1/4 インチ、ステレオフォー ンプラグによるオーディオ信号を入力させる方法で す。それ以外に内部 MIC による直接音を取り込んで 動作させる事も可能です。

## MIDI 信号の入出力

外部 MIDI 信号によって制御することができま すが、また別のファントム 2048 を制御する MIDI 信号を出力ことができます。 MIDI の制 御に関しては、該当する章を参照ください。

## 電源コネクターと電源ボタン

CE

Phantom 2048 はユニバーサル電源を搭載している為、(100-240V AC、50/60Hz)の電圧で動作します。IEC 規格アウトレットのケーブルを交換する事により、世界中で使用する事が可能です。

※ ヒューズを交換する際は必ず電源ケーブルを抜いた状態で 作業を行ってください。

## すべてのデータの消去

Note: アップロードされたフィクスチャーライブラリー以外のパッチ、プリセット、その他コンソールデータは消去されます。

Setup を押し "User Supervise Menu" を選択して Enter を押してください。 ソフトキー [System Parameters] を選んで Enter → "System Setup" メニューに移行 ソフトキー [Internal data Clear] を選択 ソフトキー [Clear All Data] を選択 ソフトキー [Confirm] を選択 Setup を押して終了します。

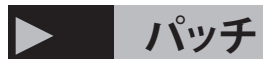

## Patch (パッチ)

この章ではディマーのパッチやフィクスチャー(器具)の割当(パッチ)の適用方法を紹介します。

- ユニットの DMX パッチ
- ディマーチャンネルのパッチ
- フィクスチャーのパッチ
- フィクスチャーチャンネルのセットアップ
- ユニットのパッチを表示

Phantom2048 を用いて器具を制御するには、まず各ユニットにパッチを適用する必要があります。

まず、DMX ケーブルでディマーやフィクスチャーを接続ください。次にユニットフェーダーに フィクスチャーパッチを適用します。 Phantom2048 は 30 の物理ユニットフェダーを持っております。物理フェダーは 8 レイヤー(8 ページ)あるので、合計 240 本 持っている事になります。最大 240 台のフィクスチャーを制御する事が可能です。パッチの適用時にはどのフィクスチャーがユニッ トフェダーに割り当てるかコンソールに指示する必要あります。コンソールはパッチを適用する際に自動的に DMX アドレスを割 り当てます。※個別に開始 DMX アドレスを指定して割り当てる事も可能です。

#### ユニットアドレスのパッチ

Phantom2048 はフィクスチャーのディマーチャンネルをパッチする際、DMX アドレスの重複や不連続性、無駄を省く為に自動 的に DMX アドレスを詰めて割り当てます。ディマーチャンネルとフィクスチャーをパッチした際、LCD 画面にユニット番号と DMX アドレスを一覧表示します。また、手動による DMX アドレスのパッチ適用のスケジュールを作成する事が出来ます。 その際、DMX アドレスが重ならないようにする必要があります。

## ディマーチャンネルのパッチ

各ユニットフェーダーはディマーチャンネルにパッチすることが出来ます。パッチの適用後は、ディマーチンネルの明るさを制御 する事が出来ます。ディマーチャンネルは 1 つまたは複数の DMX アドレスを含んでいます。

ディマーチャネルを制御する際、同時に複数のディマーチャンネルの明るさを制御する事が可能です。

例:DMX アウトポート B を用いて 1 CH ~ 6 CH にディマー を割り当てます。ユニットボタン(フェーダー)はページ 1の21~26に割り当てます。

● Patch ボタンを押してパッチメニューに入ります。

●ソフトキー [Patch Dimmer] を選択して Enter

●ソフトキーで [Select DMX Output = B] を選択する、その 際に液晶画面ではパッチ適用状態を表示しています。Unit に free と表示されているのはパッチを適用されていない事 を意味します。

● 10 キーボタンで DMX の開始アドレスを決定します。この場合1を選択します。

●次にユニットセクションよりユニットボタンの1ページ 目 21-26 を押して割り当てます。

● PATCH ボタンを押すとパッチの適用が終了し、ライブ ショーモードに入れます。 例:1つのディマーチャンネルに6つのDMX アドレスを割 り当てます。DMX 出力ポートBを用い、DMX1Ch~6Ch までは1:1でパッチ、7~12ChまではUnit30に対して6:1 でマルチパッチをあてます。

● PATCH ボタンを押してパッチメニューに入ります。

●ソフトキー [PATCH DIMMER] を選択して ENTER

●ソフトキーで [SELECT DMX OUTPUT=B]を選択する、そ の差異に液晶画面ではパッチ適用画面を表示しています。 UNIT に FREE と表示されているのはパッチ適用されていな い事を意味します。

● 10 キーボタンで DMX の開始アドレスを決定します。この場合 7 を選択します。

 ◆次にユニットセクションよりユニットボタンの 30 を 6 回 押すと、DMX7ch ~ 12ch にユニット 30 がパッチされます。
 ● PATCH ボタンを押すとパッチの適用が終了し、ライブ ショーモードに入れます。

## フィクスチャーのパッチ

フィクスチャーのパッチはディマーチャンネルのパッチングと少々異なっています。フィクスチャーは多くの属性を持っています。 (カラー、ゴボ、フォーカス等)そして、ディマーチャンネルは1つのフィクスチャーに対して1個のみ属性を持っております。フィ クスチャーのパッチ後はディマーフェーダーに他の属性を割当て使用しても良いです。

コンソールには 2つのライブラリーが あります。

 System fixture Library、コンソールの購入時には最新のフィクス チャーライブラリーがアプウロード されています。 若しくはウェ ブサイトでダウンロードされた最新のフィクスチャーライブラリー を自信びよりアップロードした物。

2. User fixture Library、ユーザー自信でコンソールを用いて作成した ライブラリー

例: これよ り、Martin Mac2000 Profile (24CH) のフィクスチャーをパッ チします。DMX ポート A を用います。 開始アドレスは 1CH です。

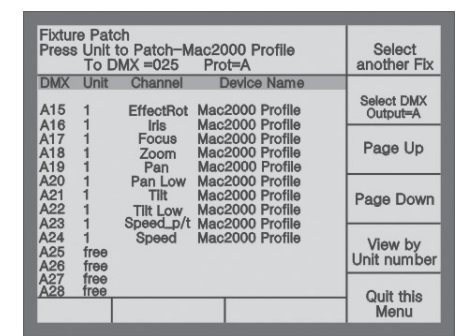

● Patch を押してセットアップメニューに入ります。

●ソフトキー [Patch Fixtures] を押して "Select a Library" メニュー に入ります。

●ソフトキー [System Fix. Library] を選択

●ソフトキー [Page Up], [Page Down] を用いてライブラリー内の メーカー名より (MARTIN) を探してください。この時、アルファベッ トキーを用いてメーカー名の頭文字を入力する事で素早く見つけ 出す事も出来ます。

● Martin Mac2000 Profile 24CH を選択して [Confirm] を押します。
 ● DMX アウト A を選んでください。

●コンソールは自動的に DMX の初期アドレスにパッチを適用します。手動でパッチの適用を行うことができます。必要に応じてテンキーで開始アドレスを入力する事も可能です。

●ユニットセクション、ページ1、ユニットボタン1を押します。 ● Patch を押して終了します。

例:ユニットページ 1、ユニットボタン 2 ~ 9 に Mac2000 Profiles with 24 channels を 9 台パッチします。

この時、DMX 出力ポートは A を選択します。

● Patch を押してセットアップメニューに入ります。

●ソフトキー [Patch Fixtures] を押して "Select a Library" メニュー に入ります。

●ソフトキー [System Fix. Library] を選択

●ソフトキー [Page Up], [Page Down] を用いてライブラリー内の メーカー名より (MARTIN) を探してください。この時、アルファベッ トキーを用いてメーカー名の頭文字を入力する事で素早く見つけ 出す事も出来ます。

| Press | Unit<br>To E | to Patch-M<br>MX =241 | lac2000 Profile<br>Prot=A | Select<br>another Fix  |
|-------|--------------|-----------------------|---------------------------|------------------------|
| DMX   | Unit         | Channel               | Device Name               |                        |
| A239  | 10           | Speed_p/t             | Mac2000 Profile           | Select DMX<br>Output=A |
| A240  | free         | Speed                 | Mac2000 Profile           |                        |
| A242  | free         |                       |                           | Page Up                |
| A243  | free         |                       |                           |                        |
| A244  | free         |                       |                           |                        |
| A245  | free         |                       |                           | Page Down              |
| A246  | free         |                       |                           |                        |
| A247  | free         |                       |                           |                        |
| A248  | Tree         |                       |                           | View by                |
| A249  | free         |                       |                           | Unit number            |
| A250  | free         |                       |                           |                        |
| A252  | free         |                       |                           | Ouit this              |
|       |              |                       |                           | Menu                   |

Martin Mac2000 Profile 24CH を選択して [Confirm] を押します。

● DMX アウト A を選んでください。

●コンソールは自動的に DMX の初期アドレスにパッチを適用し ます。手動でパッチの適用を行うことができます。必要に応じて テンキーで開始アドレスを入力する事も可能です。

●ユニットページ1を選択

●ユニット2~9にパッチします。この際迅速にパッチする方法 があります。 ユニット2のボタンを選択したまま9のボタンを 選択すると2~9まで同時にパッチが適用されます。

● Patch を押して終了します。

ソフトキー [Select another Fix.] を選択して、引き続き他のフィク スチャーにパッチを適用する事も可能です。

## フィクスチャーチャンネルを設定する

様々なシーンにてパン/チルト CHのスワップ、パン/チルト CHのインバートを適用する事により、直接的に操作を容易に する事が出来るケースがあります。

Note: ショーをプログラムする前にセットアップを行う必要が あります。

#### Patch を押して "Setup Patch" に入ります。

- ●ソフトキー [Fixture Alignment] を選択チャンネルを設定 してください。
- ●↑と↓ ボタンを使用し、必要なフィクスチャーを選択し てチャンネルを設定してください。

●必要なフィクスチャーを選択して Swap, InvertX ,Invert Y を変更します。

- ●ソフトキー [Quit this Menu] を押してメニューを閉じます。
- Patch を押して終了します。

#### ユニットのパッチの適用を見る

ユニットのパッチを表示するにはテンキーの View ボタンを使 用します。Preset と Playback 時に View ボタンを押しながら ユニットボタンを選択すると DMX アドレス、パン、チルト、 のパッチの適用を見る事が出来ます。

View ボタンとユニット1ボタンを同時に押した場合、 下記液晶画面の表示:になります。

## ディマーチャンネルとフィクスチャーのマニュアル制御

#### ディマーチャンネルとフィクスチャーのマニュアル制御

この章では、ディマーとフィクスチャーのマニュアル操作方法を紹介します。

- ●ディマーチャンネルとフィクスチャーの制御
- attributes (属性)の変更
- ●フィクスチャーロケーションとファンモード
- Group (グループ)
- ●コンソールの出力

パッチの適用を終えたディマーチャンネル及びフィクスチャーは全て手動で制御する事が可能です。

●ユニットを選択してください。(コントロールしたいユニットのページ及びユニットボタンを選択)

●それらのユニットの属性値を変更します。

ショートカット: 1~10のユニットを同時にマニュアル制御する場合、ユニットボタン1を押しながらユニットボタン10 を押す事で同時に1~10ユニットまで同時に選択できます。

Note: ユニットボタンは任意のディマーチャンネルやフィクスチャーのパッチが適用されていなボタンは選択できません。 この場合、選択しようともボタンのパイロットランプは点灯しません。

## コンソールの出力を表示する

ライブショーモードでは、液晶画面には現在のページ上の パッチを適用したユニットの属性値が表示されます。 次のようにそれが表示されます。

- Unit No. Mark + nnn
- 3種類のマークがあります。:
   M=マニュアルセットアップ値,
   P=プリセット値,
   L=ロケート値、
- nnn 現在のユニットの属性値を表示しています。
   0 = minimum(最小値)
   255 = maximum(最大値)

現在、属性ボタンが2つの属性を持っている場合は、LCD 画 面には同時にこれら2属性の出力値が表示されます。

## ライブショーモード

ライブショーモードでディマーチャンネルやフィクス チャーを手動でコントロールする事が出来ます。 パッチ適用後にユニット1~10、21~26,30,のディマー チャンネルとフィクスチャーを選択してライブショーモー

ドに入ると液晶画面は次のように表示されます。

| Live             | Show Mode                    |                                          | Playbeck<br>Parameters  |
|------------------|------------------------------|------------------------------------------|-------------------------|
| 1 2 3            | M255<br>M255<br>M255<br>M255 |                                          | Pre-position<br>the LTP |
| 4<br>5<br>6<br>7 | M255<br>M255<br>M255         | 21 M255<br>22 M255                       | Edit Time               |
| 8<br>9<br>10     | M255<br>M255<br>M255         | 23 M255<br>24 M255<br>25 M255<br>26 M255 | Movement<br>Effects     |
|                  |                              |                                          | Group                   |
|                  |                              | 30 M255                                  |                         |
|                  |                              |                                          |                         |

#### ディマーチャンネルの手動制御

ディマーチャンネルの手動制御は非常に簡単です。パッチ を適用後にユニットフェーダーをフェードインするだけで 調光器に DMX 信号を出力します。

ー度に複数のディマーチャンネルを制御する必要がある場合は、まずユニットのボタンを選択しディマーの属性ボタンを押してからコントロールホイールを用いてレベルを調整します。

## フィクスチャーの手動制御

フィクスチャーの手動制御は非常に簡単です。まずフィクス チャーを単独又は複数選択します。

- ユニットセクションでフィクスチャーを選択します。
- Locate ボタンを押して "Fixture Locate" メニューに入り ます。

●ソフトキー [Locate Fixture] を選択すると、選択された フィクスチャーは白色ビームを出力しパン/チルトはハー フのポジションに位置を取ります。

ソフトキー [Locate Fixture no PAN/TILT] を選択した場合は、 パン/チルトは現在の位置をキープした状態で 白色ビームを出力します。

Attribute (属性ボタン)で変更したい属性を選び、コントロー ルホイール B でフィクスチャーの属性の値を変更します。 フィクスチャーの属性値をプリセットセクションに記憶さ せると便利です。

例:A1 ~ A10 にカラーの属性値、B1 ~ B10 にゴボの属性値、 C1 ~ C10 にパン/チルトのポジション値など。

フィクスチャの属性値を調整した後、チルト/パン位置や カラー、ゴボはコンソールの内部エフェクトを適用して動 作させる事が出来ます。

## フィクスチャーの属性値を変更する

- フィクスチャーの Attribute(属性ボタン)を選択した後、コ ントロールホイールによって属性値を変更できます。
  - 例:パン/ チルトの位置を変更する為にコントロールホ イール.を使用します。
  - ●フィクスチャーを選択します。
  - Attribute の [Tilt/Pan] 属性ボタンを押します。
  - ●コントロールホイールAでチルト、コントロールホイー ルBでパンの値を変更出来ます。

## フィクスチャーロケーションとファンモード

フィクスチャーを選択して [Locate Fixture] 機能を使う事で白 色ビームを出力する事が容易に出来ます。

Fan mode を利用する事で選ばれたフィクスチャーのパン / チ ルトのポジションを放射状の効果をもたらす事が出来ます。

Fan mode を用いる場合はフィクスチャーの台数は合計4台ま でで行うのが望ましいでしょう。

●いくつかの列のフィクスチャーを選択して [Locate] ボタ ンを押します。

●ソフトキー [Locate Fixture] を選択して、白色ビームを出 力します。

● [Locate] ボタンを押します。

- ●ソフトキー [Fan mode] を押します。
- Attribute ボタンの [TILT/PAN] ボタンを押します。

●コントロールホイール A/B を用いて水平/垂直の Fan effect を制御します。

●ソフトキー [Cancel] Enter で Live Show Mode に戻ります。 Live Show Mode に戻っても Fan effect の効果は継続されます。

フィクスチャーがステージの適切な位置に移動されるよう にするために、これらのフィクスチャの Attribute ボタン, [TILT/PAN] が選択されている必要があります。

## 手動によるクリアー

手動により制御されたディマーチャンネルとフィクスチャーは Clear を押す事により、クリアする事が出来ます。Cue と Chase の作成時に瞬時に不要な効果をクリアする事が出来ます。 Live Show Mode 時にクリアした液晶画面の表示は次のように示 します。

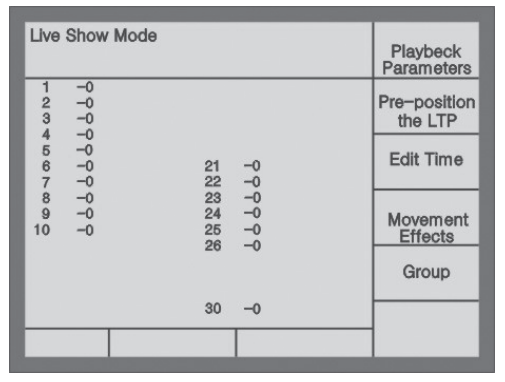

## グループの使用

グループを作成する事により、同一タイプのフィクスチャーを 瞬時に制御する事が出来ます。

例: ユニット ボタン 1 ~ 10 に割り当てられたフィクス チャーがグループ 1 とします。

- Live Show Mode で 1 ~ 10 のユニットを選択してください。
- ●ソフトキー [Group] を押します。
- ●テンキーで1を入力するかコントロールホイールAにて No.1に合わせます。
- ●ソフトキー [Save Group] を押します。

グループを作成したらすぐにフィクスチャーやディマー チャンネルを選択することができます。

例: グループ1を選択します。

- Live Show Mode, にてソフトキー [Group] を選択します。
- ●テンキーで1を入力するか、コントロールホイールで No. 1を選びます。

●ソフトキー [Load Group] を押してグループを呼び出します。

グループを瞬時に呼び出す方法

- Live Show Mode でテンキーの 1を押します。
- ●ソフトキー [Recall a Group] でグループ2を呼び出せます。

## Examples (例)

ここではMartin Mac2000 Profileのユニット10番を選択して、 カラーをプリセットから呼び出し、パン/チルトの位置を調整 します。

- Live Show Mode, にて Unit 10 ボタンを押します。
- Locate ボタンを押します。
- ●ソフトキー [Locate Fixture] ボタンを押します。
- A4 ボタン、黄色のプリセット 等を呼び出します。
- Tilt/Pan Attribute ボタンを押して、コントロール A/B ボ
- タンでフィクスチャーの位置を調整します。

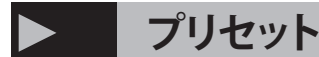

## Presets (プリセット)

この章では、カラー、ゴボ、ポジションをプリセットする方法を紹介します。

- ●プリセットボタンのプリセット値を使用します。
- ●プリセット値を構築します。

プリセットセクションはプリセット単一の属性値をステージ全体のデータに適用することができます。また、ライブショーや プログラミング時に迅速にそれを使用する事ができます。

フィクスチャーを制御する時、瞬時にステージセンターを呼び出し、カラーを任意のカラーに変更し、使いたいゴボを反映さ せる事が出来ます。コントロールホイールによって属性値を変更することができます。

Phantom 2048 は7 プリセットページ、ページ毎に30ボタン、合計210個のプリセットを記憶させる事が出来ます。通常 Phantom 2048 はパッチを適用したユニットに10カラー、10ゴボ、10ポジションを記憶させる事が出来ます。

プリセットボタンの表示

いるか、空の状態かを見る事が出来ます

## プリセットボタンの設定値の使用

いくつかの代表的なフィクスチャーはパッチ適用時にプリセット値をプリセットに自動的にアプウロードされます。 例 A 列 にカラー、B 列にゴボ、C 列にポジション等、これらはプリセットセクションの1ページ目に送信されます。

● A1 – A10:プリセットカラー

- B1 B10: プリセットゴボ
- C1 C10:プリセットポジション

#### プリセットの編集

フィクスチャーの属性の分類だけをプリセットに保存する事も出来ますが、各属性の特定の値だけを保存する事でより便利にご利 用いただけます。例えば、カラー毎、ゴボ毎、ポジション等。

#### プリセットモードの編集の説明:

#### • Filter OFF --- All Attr.

選択されたフィクスチャーのチャンネルデーターはこの モード下では全て保存されます。

#### • Filter ON --- Changed Attr.

属性チャンネルの編集されたデータだけが、このモードの 下で保存されます。

#### • Filter ON --- Current Attr.

選択された属性のチャンネル・データだけが、このモード の下で保存されます。(属性はアトリビュート・セクション の今の状態に基づきます。)現在のアトリビュート・ボタン のステータスと同じです。

#### 例: プリセットセクションにフィクスチャーの レッドカ ラーを保存します。

ユニットのパッチを表示するにはテンキーの View を押しま

す。Preset と Playback によってはプリセットボタンと同時に View ボタンを押す事により、プリセットの内容が設定されて

●全てのフィクスチャーを Attribute ボタンを使用してレッ ドカラーにしてください。それらのフィクスチャータイプ が統一された物でない場合、改訂して変更する必要があり ます。

 ●それぞれのフィクスチャーのカラーを変更した後、再度 選択してください。(それぞれのフィクスチャーのユニット ボタンは ON になっている事を確認ください。)

● Edit Presets ボタンを押して、"Edit Presets" 編集モード に入ります。プリセットされているボタンのパイロットラ ンプは光ります。

- "Filter ON --- Current Attr."を選択
- ●プリセットデーターを保存するプリセットセクションの プリセットボタンを選択します。(オフライトの意味 プリ セットボタンの中のデーターは空です。)

新たにプリセットを作成して保存する際は、プリセットセク ション、ページ2~7にプリセットを保存する事をお勧め致し ます。

## エフェクト

この章では、エフェクト・効果を使用する方法を紹介します。

- Effect を選択します。
- ●ポジション Effect の設定
- Effect のサイズとスピードの設定
- Effect の広がり

Phantom 2048 には Effect ジェネレーターを搭載しており ます。これらの効果は少ないプログラミングで様々な光の 動きを作成するのに非常に役に立ちます。

Phantom 2048 は多くの複雑な動作と効果を容易に作成す る事が可能です。(例えばカラー、ゴボ、アイリス、ディマー、 etc) それらのユニットの効果のサイズ、スピード、位置等 を編集する事が出来ます。

より早く、より良く、Effect を理解するために、隣接するフィ クスチャーユニットを4台で Effect を使用する事をお勧め します。

## エフェクトジェネレーターの仕組み

通常のエフェクトは同じ動作の繰り返しを行います。

(例:round は光のビームが円周ルートでスーテージ上に繰り 返し移動します。)

エフェクトを実行するとフィクスチャーは現在の設定に従って 動作します。ラウンド効果がフィクスチャーのパンとチルトの 属性に適用されている場合は、円の中心はパンとチルトの現在 位置に応じて異なります。パンとチルトの位置を変化させるこ とによって、全体的なラウンド効果がステージに表示されます。 エフェクトジェネレーターはフィクスチャーの他の属性にも適 用することが出来ます。カラー、ゴボ、アイリス、その他の多 くの属性をエフェクトジェネレーターを用いてエフェクトを作 成することができます。

1つのエフェクトは、1つの属性の効果の為に定期的な変化を 生み出すことができます。各エフェクトは、1つの属性のため の規則的な変化を生み出すために使用することが出来ます。

## エフェクトを選択

Phantom 2048 には様々なエフェクトが搭載されています。液晶画面 において、エフェクトのリストを見る事が出来ます。 Effect を選択し てページのアップダウンキー、左右キーでエフェクトを選びます。選 んだ後に ENTER で確認します。

エフェクトはプリセットボタンで設定値を選択する方法と非常によく 似ています。エフェクトを選択すると、選択したすべてのフィクス チャーに適用されます。

●マニュアルコントロールの方法としてユニットセクション中の 隣接するフィクスチャーを選択してください

● Locate ボタンを押します。

●ソフトキー [Locate Fixture] を選択してフィクスチャーを ON に してください。

- Live Show Mode にて、ソフトキー [Movement Effects] を選択
- ●ソフトキー [Select or Edit Effect] を選択、テンキーボタンの左

右キー アップダウンキーを用いてエフェクトを選択します。

- Enter を押してエフェクトを走らせます。
- Exit を押して "Effect Setup" メニューに戻ります。

●このメニューの下には [Effect Size and Speed], [Direction] と [Effect Spread] 等のエフェクトを制御する為に選択する事が出来 ます。

●ソフトキー [Delete Effect] 選択して、エフェクトの効果を停止 する事が出来ます。

RAINBOW エフェクトはフィクチャーのカラーミックスにのみ適用す る事が出来ます。アイリスとフォーカスのエフェクトはそれらの属性 を持ったフィクスチャーにのみ適用する事が出来ます。 エフェクト名称とそれらが持つ本当の効果をマニュアル上で全て説明

することは出来ません。自信により、より良いパッチを適用したフィ クスチャーを介してそれらすべてを実行すると良いと思います。 マニュアルコントロールでエフェクトを実行する場合、一度に異なる 属性に対して5つのエフェクトを同時に実行する事が出 来ます。

#### エフェクトの大きさと速度を変更する

エフェクトを選択したらそれはその大きさと速度を変更するの は簡単です。

エフェクトを走らせます。

● Exit を押して "Effect Setup" モードに戻り ソフトキー [Effect Size and Speed] を押します。

●エフェクトの速さを変更するにはコントロールホイール
 Bを、エフェクトのサイズを変更するにはコントロールホ
 イールAを使用して設定値を変更します

## エフェクトのポジションを変更する。

パン / チルトのエフェクトは現在のパン / チルトの位置に基づいて行われます。エフェクトは現在の位置を中心にして動作します。その他の属性は一緒に変更されません。

- ●エフェクトを実行します。
- Tilt/Pan ボタンを押し、ポジションを変更する為にコン トロールホイール A/B で調整します。

## エフェクトスプレッド

エフェクトスプレッドは複数のフィクスチャーに同時に適用す る場合、より効果的で印象的に作用します。エフェクトスプレッ ドは無限の変化をもたらす事ができます。効果を調整するにコ はントロールホイールを使用します。

ライトビームの位置が自動的に、かつ均等にエフェクトします。 液晶画面上でのエフェクトスプレッドがもたらす角度と広がり の程度を確認する事ができます。異なる角度と広がり度合いは 様々な効果を持っています。

●エフェクトを実行します。

- Exit ボタンを押し、"Effect Setup" モードに戻ります。ソ
- フトキー [Effect Spread] を押します。

●エフェクトの広がり角度を調整するにはコントロールホ イール B を用いて調整します。

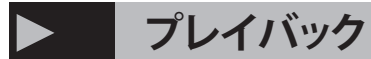

## Playback(プレイバック・再生)

この章では、プレイバックフェーダーにショープログラムを保存する方法を紹介します。

- HTP チャンネル及び LTP チャンネルの説明
- ●プレイバックの再生
- ●プレイバックプログラムを見る●キューとチェイス
- ●プレイバックページ
- ●プレイバックを実行する
- ●プレイバックパラメータ**ー**
- ●プログラム実行時のパラメーター

既にフィクスチャーとディマーチャンネル、エフェクト・ジェネレータの使用方法と制御する方法をご紹介しました。 次にフェーダーを使用して作成したプログラムを保存し、どの様にプレイバックにプログラムするかをご紹介します。

#### HTP と LTP とは何か?

プログラムを保存する前に Phantom 2048 の動作を知ってお く必要があります。 プレイバックの効果と HTP と LTP の仕組 みを知ることは非常に重要です。

2 つ以上のプログラムを実行している場合、フェーダーによっ て実行しているプログラムをフェードアウトしてください。 Phantom 2048 では、プレイバック プログラムを出力する方法 を知る必要があります。Phantom 2048 はチャンネルによって フィクスチャーのディマーをコントロールします。

通常フィクスチャーのディマーチャンネルの明るさを制御する には、(HTP)" 高い値が優先 " です。いくつかの HTP チャン ネルの再生フェーダーを同時に再生します。異なるディマー チャンネルやフィクスチャーを制御している場合は、最大値の みコンソールにプログラムが出力されます。

ポジション、色、ゴボなどの属性は、(LTP)" 最後のプログラ ムが優先"を採用します。複数のLTPのチャンネルのプレイバッ クフェーダーを同時にい複数の属性を制御している場合は一番 最後に実行されたレベルが出力されます。

重要:通常フィクスチャーのディマーは HTP, その他の属性は LTP を採用しています。

## プレイバックの再生

以前の章で説明されたマニュアル制御方法は、フィクスチャー やディマーチャンネルのための一時的なコントロール方法で す。コンソールの電源がオフされるとマニュアル制御時のエ フェクトは消えてしまいます。美しいエフェクトを作成して、 常にそれを使用したいと考えている場合は、1つのプレイバッ クフェーダーに保存する必要があります。保存する事で、後に プレイバックを呼び出し、フェーダーでフェードインすること でエフェクトを再生することができます。

プレイバックプログラムは大きく分けて2つに分かれます。そ れはキューとチェイスです。キューとチェイスは、マニュアル 制御に基づいています。チェイスは、キューは静的シーンです。

チェイスは複数のキューがステップとして構成されている物 を指します。

Phantom 2048 は、エフェクトを保存できる物理プレイバック フェーダーは 15 本× 60 ページあります。 合計で 900 プレイ バックを保存することができます。キューまたはチェイスを保 存するために使用することができます。

## プレイバックプログラムを見る

テンキーの VIEW を押すことでいつでも好きな時にユニットの パッチとプリセット、プレイバックを表示することができます。 VIEW と同時にプレイバックセクションでプレイバックボタン を押す事で、保存されたプログラムの設定を確認することがで きます。

## プレイバックキュー

レコードモードを導入するモードを実行し、このセクションで キューを保存する方法します。

#### キューをレコードする2つのモード

**Record Mode = Selected.** 選択したフィクスチャーのみの キューを保存する事が出来ます。

**Record Mode = Stage.** フィクスチャーが選択される、され ないに関わらず、全てのシーンがキューに保存されます。

## キューの3つの実行モード

Mode 1 --- HTP/LTP フェードタイムの無効、フェーダー実 行時にタイムは反映されません。 Mode 2 --- HTP/LTP フェードタイムの有効、HTP タイムが ゼロの場合はフェーダーのレベルに左右されます。 Mode 3 --- HTP/LTP タイムを有効にし、LTP タイムがゼロ の場合はフェーダーのレベルに左右されます。

Note: ウェイトイン、フェードイン、ウェイトアウト、フェー ドアウトは HTP タイミングに属します。LTP ウェイト、LTP フェードインは LTP タイミングに属します。

## キューの保存

マニュアル操作にて、保存に必要なシーンやエフェクトを作成 します。

Save to Cue を押して、"Record Memory/Cue" menu; セク ションに入ります。

Record mode を選択ください。

Run mode を選択ください。

プログラムを保存する為に、プレイバックボタンを選択して押してください。

キューを保存する際に、異なる属性の2つのエフェクトを同ス テップに保存する事が出来ます。2つ以上のエフェクトが実行 されている場合、最初に実行した2つのエフェクトがステップ に保存されます。

## チェイス

どの様にしてチェイスを作成し、その速度等を制御するのかを説明致します。

## チェイスの作成

● Edit Playback を押して セクションに入ります。

● "Program Playback" セクションで編集するプレイバック ボタンを選んで押してください。プレイバックボタンは 15 × 60 ページ、合計 900 個あります。 既にプログラム済み のプレイバックボタンはパイロットランプが点灯していま す。点灯していないボタンはプログラムが空の状態を意味 します。空のボタンを選択する意味は新しいチェイスの作 成を意味します。

●必要に応じて、マニュアル操作でシーンやエフェクトを 作成します。

- ●ソフトキー [Save Step] を押し、ステップをセーブします。 2つの方法で ステップを保存する事が出来ます。
- ソフトキー [Save to the last Step] を押し、最後のステッ プを保存します。

②プレイバックボタンを使ってステップを保存。 例えば、 4 つのステップを作成した後、4 以上の数字の Flash ボ タン を押すことで、自動的に 5 番目のステップとして保存され ます。 また、そこで 3 の Flash ボタンを押した場合、3 番 目のステップと 置き換えられます。15 ステップ以上ある場 合は、テンキーの[←]と[→]ボタンを用いてページを変 更して作成する事が出来ます。

●最後のステップを保存する場合 [Save to the last Step] を 押し、後に [Save Step] を押します。

●マニュアル操作にて新しいステップとエフェクトの作成 を繰り返してください。

●全てのチェイスステップを終えた後、ソフトキー [Quit this Menu] を押して Live Show Mode に戻ってください。

チェイスを保存する際に、異なる属性の2つのエフェクトを同ステップに保存する事が出来ます。2つ以上のエ フェクトが実行されている場合、最初に実行した2つのエフェクトがステップに保存されます。

## チェイスの編集

チェイスステップを編集して挿入する方法を紹介します。

#### チェイスステップの編集

- View + 貴方が編集したいプレイバックボタンを押してく ださい。
- Edit Playback を押して ENTER , "Program Playback" に入ってください。
- ●必要なチェイスのプレイバックボタンを押してください。
   ●必要なチェイスステップを確認する為にプレイバックフェダーを上げて確認します。
- ●マニュアル操作で必要とされるシーンやエフェクトを作 成します。
- ●ソフトキー [Save Step] を押してステップを保存します。

●4チェイス・ステップを作成します。そして、3番目の ステップを編集する必要があります。プレイバックボタン 3を押し、次に3番目のステップの以前に保存されたプロ グラムを押します。プレイバックボタン3の内容は以前に 保存されたプログラムに変更されるでしょう。

## チェイススピードの編集

●シフト + プレイバックフラッシュボタンを押すことでプ レイバックのスピードをロータリーエンコーダー (A) にて、 リアルタイムにスピードの調整ができます。

- 初期状態 PB=100
- 最も速い PB=10
- 最も遅い PB=500

※ EDIT PLAY BACK で再編集をかけたいプレイバックを選択 してステップ毎の様々なタイムを修正することが可能です。

#### チェイスにステップを挿入する

- View + 必要なプレイバックボタンを押す。
- Edit Playback を押して ENTER "Program Playback" メ ニューに入ります。
- ●必要なチェイスのプレイバックボタンを押します。
- ●マニュアル操作でシーンとエフェクトを作成します。
- ●ソフトキー [Insert Step] を押します。
- ●挿入したいプレイバックボタンを押してください。
- 例:現在チェイスには4つのステップがあります。

マニュアルで作成したシーンをステップ1と2の間に挿入 したい場合、プレイバックボタンの2を押す必要がありま す。作成した挿入したいステップはステップ2として保存 されます。元々のステップ2~4は変更され、3~5に変 更されます。

※ソフトキー [Renumber Step] を押すまで、一時的に挿入 ステップは小数点表示されます。

#### チェイスにステップを削除する

- View + 必要なプレイバックボタンを押す。
- Edit Playback を押して ENTER "Program Playback" メ ニューに入ります。
- ●必要なチェイスのプレイバックボタンを押します。
- ●ソフトキー [Delete Step] を押します。
- ●削除したいステップのプレイバックボタンを押します。

## チェイスのスピード

チェイスを作成するとコンソールは自動的に各チェイスステッ プにデフォルトの時間を割当てます。

それぞれのチェイスステップの時間を変更する場合は、 ソフトキー [Set Step Time] を選択して Enter キーを押し、 プレイバックボタンで編集するために必要なステップ番号を入 力します。

次にソフトキーを用い Time Option を選び時間を入力します。 一旦時間を入力するとコンソールは自動的に保存します。 時間を編集する場合 [Edit Time] で編集します。

Live show mode 下の場合は [Set Step Time] で時間を編集する 事ができまん。

[Set Step Time] で編集できないステップはデフォルトの時間が 設定されています。新しい編集で [Edit Time] を用いる事で時 間の編集は出来きます。

全てのステップを編集する為にコントロールホイールを使用す る事が出来きます。[Edit Time] と [Set Step Time] を用いて全 てのステップの時間の編集を行ってください。

全てのステップの時間が同じで良い場合、[Set Step Time] で任 意のステップ時間を編集しないことを示唆します。プログラミ ング後にライブショーモードの下で [Edit Time] を用いて編集 する事をお勧めします。

## プレイバックページの変更

ページ番号を変更するにはプレイバックページの Up と Down ボタンを使用します。他のページに移ると別の 15 プ ログラムへの転換を意味します。

プレイバックを再生中にページを変更しても、変更前のページは再生を続けます。バンク違いの同じ位置のプレイバックボタン/フェーダーを動作させてもプログラムは置き換わりません。

いくつかのプレイバックボタンのパイロットランプがプレ イバックページを変更した後に光っている場合、プレイバッ クフェーダーがプレイバックページを変更する前にそれら のフェーダーと同じプログラムを保存したことを意味しま す。

## プレイバックの再生

プレイバックの再生は非常に簡単です。

プレイバッックのページを選択ください。

●再生したいプレイバックフェーダーをフェードインして ください。

●プレイバックのランニングを換えるには Shift +プレイ バックボタンを押します。 液晶画面には実行されているプ レイバックを表示しています。(下部図参照)実行している 再生速度をコントロールホイールで変更する事が出来きま す。チェイスのリプレイ、音楽トリガー、ポーズ、チェイ スの方向を変更する、等も設定する事が出来ます。

チェイスが再生されている場合にプログラムが音楽同期にて ベースビートに従うか、自分のタイミングでポーズするか、チェ イスの方向を変更する事が出来ます。

●再生したいプレイバックフェーダーをフェードインして ください。

●設定するプレイバックボタンを Shift キーを押しながら選 択してください。

● Music Trigger ボタンを押してください。プレイバックボ タンが光、チェイスステップはベースビートに同期して再 生されます。 もう一度 Music Trigger ボタンを押すと、音 楽同期が解除され、元々のプログラムスピードで再生され ます。

●チェイス再生中に Pause ボタンを押します。チェイスの ステップは押された時点で停止します。もう1度 Pause ボ タンを押すとチェイスを再会します。

※チェイスステップがエフェクトを再生している時点で ポーズをかけてもエフェクトは停止しません。

● GO + GO - ボタンを用いてチェイスの方向を変更する 事が出来ます。

## LTP でのプリポジション

このステータスではプレイバックフェーダーのフラッシュ ボタンを押しながらフェーダーを上げてください。 フィクスチャーはディマー以外動作し、シーンをスタンバ イします。フラッシュボタンを離すとディマーが 出力されます。

| LN<br>- F | ress al<br>laise P                       | v Mode<br>nd hold the F<br>LAYBCAK to | lash<br>pre- | botton<br>position the LT | P             |                |
|-----------|------------------------------------------|---------------------------------------|--------------|---------------------------|---------------|----------------|
| 234       | -0-0-0-0-0-0-0-0-0-0-0-0-0-0-0-0-0-0-0-0 |                                       |              |                           | Pre-po<br>the | osition<br>LTP |
| 9<br>10   | -0<br>-0<br>M3<br>-0<br>-0               |                                       |              |                           |               |                |
| L         |                                          |                                       |              |                           |               |                |
| E         | _                                        |                                       |              |                           |               |                |

## プレイバックパラメーター

まず、プレイバックフェーダーでフェードインしてソフトキー [Playback Parameters] を押してプレイバックパラメーター モードに入ります。 液晶画面の上部には現在再生されている プレイバックボタンが表示されます。 チェイスの方向、フェー ドインとリンクモードは現在のプレイバックボタンを示しま す。別のプレイバックボタンを編集する必要がある場合は、 Shift +必要なプレイバックボタンを押してください。

## チェイスの方向の変更

チェイスの再生中にチェイスの方向を変更する場合は ソフト キー [Change Run Direction] を押します。この効果は GO + と GO - ボタンを使って変更する効果と同じです。

## リンクモードの変更

まずプレイバックを実行します。次にソフトキー [Change Link mode] を押します。チェイスは3つのモードに切り替 える事が可能です。("Link mode = Automatic", "Link mode = Manual", "Link mode = Inside") リンクモード=自動、手動、

チェイスをプログラミングする時は、液晶画面の上にリンク モードを示す所に"Link = ON"と表示されています。「Link=ON」 はひとつのステップが終了した後、次のステップが実行される ことを示しています。"Link = Off"は一時停止を示し、そのステッ プの終了後は GO+ または GO- を押して、再生を指示する必要 があります。※初期設定では「LINK=ON」になっています。

上記記載の2つのモードを実行したい場合、"Inside" とチェイスのリンクモード設定する必要があります。

連続再生するチェイスステップが必要な場合、リンクモードを "Automatic" に設定する必要があります。

チェイスをスタンバイ GO で再生したい場合、リンクモードを "Manual" に設定する必要があります。

## プログラムのタイムラインパラメーター

実行時のパラメーター6つ設定する事が出来ます。 ● Live Show Mode でソフトキー [Edit Time] を押します。 ●必要とされるプレイバックボタンを押して、6つのパラ メーターを編集してください。

各々のプレイバックは6つのパラメーターを含みます。
 Wait in --- ステップの開始とフェードインの開始時間
 Fade in --- 各ステップのHTP フェードインの時間
 Wait out --- ステップのフェードを終え、フェードアウトを開始するまでの時間
 Fade out --- ステップ停止時に HTP フェードアウトする時間
 LTP Wait --- ステップの開始と LTP フェードインの開始
 時間
 LTP Fade in --- プレイバックの LTP フェードインの時間

プレイバックの再生の合計時間を編集する事が出来ます。

●プレイバックフェードイン

●プレイバックフラッシュボタン +Shift を押しながら必 要なプレイバックボタンを押します。液晶画面には "PB Speed" が表示され、コントロールホイールにて変更する事 が可能です。

\_

## その他のファンクション・機能

## Advanced Function (その他のファンクション)

その他のファンクションではコピー、デリート、オフ、ショートカット、ディマーグループの設定等を紹介します。

## コピー

- このファンクションではコピー及び再生が出来ます。
  - ●【Copy】ボタンを押し "Copy Menu" Enter キーを押します。
  - ●コピー元にしたいプレイバックを選択します。
  - ●ペーストしたいプレイバックを選びます。
  - ●【Confirm】を押してコピー完了です。

## プリセットのコピー

例:プリセットファンクション1ページ目 A1 ボタンを2 ページ目 A10 にコピーします。

- ●【Copy】を押しソフトキー "Copy Menu" を選択して Enter キーを押します。
- ●プリセットボタン、ページ1を選択
- ●コピー元1ページ目A1を選択
- ●プリセットボタン、ページ2を選択
- ●コピー元1ページ目A10を選択
- ●液晶画面ソフトキーにて [Confirm] もしくは [Cancel] が 表示されます。
- [Confirm] を押してコピー完了です。

## プレイバックのコピー

例:プレイバックフェーダー1ページ目1番を1ページ目6番 にコピーします。

- ●【Copy】を押しソフトキー "Copy Menu" を選択して Enter キーを押します。
- ●プレイバックボタン、ページ1を選択
- ●プレイバックボタン、1番を選択
- ●プレイバックボタン、ページ1目6番を選択
- ●液晶画面ソフトキーにて [Confirm] もしくは [Cancel] が 表示されます。
- [Confirm] を押してコピー完了です。

#### デリート

このファンクショでは不要なプレイバック及びプリセットの削 除方法を説明します。

●【Delete】を押しソフトキー "CDelte Menu" を選択して Enter キーを押します。

●不要なプリセット、プレイバック、ユニットを選択して ください。

- ●不要なターゲットボタンを選択します。
- [Confirm] を押して削除完了です。

#### プリセットの削除

例: プリセットボタン 7ページ目の A1 を削除します。

- ●【Delete】ボタンを押しソフトキー "Delete Menu" を押 して Enter キーを押します。
- ●【Delete】ボタンを押しソフトキー "Delete Menu" を押 して Enter キーを押します。
- ●ソフトキー [Delete Preset] を選択
- プリセットセクションで7ページ目を選びます。この時 プログラムが入っているボタンは点滅します。
- ●【A1】ボタンを押します。
- ●ソフトキー [Confirm] を押して削除完了です。

## プレイバックの削除

例: プレイ バックセクション2ページ目6番フェーダーを削除 します。

- ●【Delete】ボタンを押しソフトキー "Delete Menu" を押 して Enter キーを押します。
- ●ソフトキー [Delete Playback] を選択
- プレイバックセクションで2ページ目を選びます。この
   時プラグラムが入っているボタンは点滅します。
- ●プレイバックボタン【6】を押します。
- ●ソフトキー [Confirm] を押して削除完了です。

#### ユニットの削除

注意ください:プログラムを作成済みのフィクスチャーは 不用意に削除しないでください。データエラーの元になり ます。データエラーが出た場合は、全てのデータを削除して、 再編集が必要になります。

例: ユニットセクション8ページ目、30番のユニットを削除 します。

●【Delete】ボタンを押しソフトキー "Delete Menu" を押 して Enter キーを押します。

- ●ソフトキー [Delete Unit] を選択
- ●ユニットセクションで8ページ目を選びます。パッチを 適用したユニットボタンは点灯します。
- ●ユニットボタン【30】を押します
- ●ソフトキー [Confirm] を押して削除完了です。
- ●【Delete】ボタンを押して Live Show Mode に戻ります。

## オフ

【Off】ボタンを押して、オフファンクションに入ります。 オフには4つのモードがあります。

● [Switch off sekected] 選択されたユニットのみオフ、

● [Switches off selected units] 選択されたユニットのエ フェクトをオフ、

- [S witches off effect of selected unit ] 選択されたユニットのエフェクトをオフ、
- [S witches off All Effect] 全てのエフェクトをオフ、
- [E verything off ] 全てオフ

[Switches off selected units]を選択する場合、オフにした いユニットを選ぶ必要があります。

[S witches off effect of selected unit]を選択した場合、選択 されたフィクスチャーのエフェクトはプレイバックモード 時にオフとなります。

## ショートカット

テンキーとソフトキーを用いて、ユニット、グループを素早く 選択する事が可能です。

## コンソールをロックする

コンソールのデータがかわらない様にテンキーを用いて4桁の パスワードを設定してコンソールをロックする事が出来ます。 ロックされた環境では、どのボタンを押しても無効となります。

●コンソールをロックするには [Lock Console] を押します。 ●解除するには [Unlock Console] を押します。

メモ:コンソールの電源を再起動すると自動的にロックは解除されます。

## プリセット、プレイバック、グループ名称の変更

プリセット、プレイバック、グループ名称を変更したい場合は "Other Setup" を押しソフトキー [Set Labels] を押します。 ユニットセクションのアルファベット及びテンキーを用いてリ ネームする事が出来ます。

## チャンネルレベルの設定

フィクスチャーのディマーの値をテンキーを用いて設定する事 が出来ます。 " Channel Level " を設定する為に【 Channel 】 ボタンを押し、テンキーでチャンネルレベルを設定押した後に Enter キーを押します。

[Load a Group] もしくは [Select Unit] を選んで選択したユニット若しくはグループを一括でチャンネルレベルの設定が可能です。

## 指定するユニットチャンネルを制御する

●【Channel】ボタンを押して Enter キーを押し "Channel Level"の設定に入ります

- ●ソフトキー [Select Unit] を押します。
- ●ソフトキー [Unit Channels] を押し、必要なユニットボタ ンを押します。
- ●ユニットを選択した後にソフトキー [Return] を押して前の階層にに戻ります。
- テンキーを用いて対応するディマーチャンネルのレベル
   を入力します。
- ●ソフトキー [Set Level] を押し Enter キーを押します。
- ●ディマーオフ及びディマーフルに設定する場合はソフト キーにて [Set Level = Full] 若しくは [Off Level = 0] を選択し ます。
- ●ソフトキー [Level +] 若しくは [Level -] を選択する事に よって連続的にレベルを増減出来ます。

例:5~20チャンネルを128に設定します。

- ●【Channel】ボタンを押して Enter キーを押し "Channel Level"の設定に入ります。
- ●ソフトキー [Unit Channels] を選択
- ●最初のチャンネル5をテンキーで入力
- ●テンキー【THRU】を選択
- ●テンキー 20 を押して Enter キーを押します。
- ●テンキー【AT】を押して出力したいレ ベル(1 2 8)を テンキーで入力します。
- Enter キーを押して完了です。

## グループのディマーチャンネルの制御

指定するユニットチャンネルを制御する方法と同様にソフト キー [Load a Group]を押してグループを呼び出します。

メモ:特定のユニットを選択した時、そのフィクスチャー の特性に応じてユニットの ディマーの範囲を設定する必要 があります。フィクスチャーの種類が同じでない場合、グ ループを設定して制御する事をお勧めします。

## ト セットアップ

この章ではフィクスチャーライブラリーサービスやバックアップ、ユーザーセットアップの方法を紹介します。

## フィクスチャーライブラリーサービス

コンソール内には2つのフィクスチャーライブラリーがありま す。工場出荷時にアップロードされているシステムフィクス チャーライブラリーと自信で作成したライブラリーを保存する ユーザーフィクスチャーライブラリーです。ユーザーフィクス チャーライブラリーはシステムフィクスチャーライブラリーに 含まれません。工場出荷時はユーザーフィクスチャライブラ リー内は空です。

#### フィクスチャーライブラリーを見る

システムフィクスチャーライブラリーの作成日やフィクス チャーライブラリーに含まれるフィクスチャーのチャンネルを 表示する事が出来ます。ライブラリーに欠損が無いか最新のラ イブラリーかを確認する事が出来ます。

- ●【Set up】を押しセットアップファンクションに入ります。
- ●ソフトキー [Fixture Lib Supervise] を選択。
- ●ソフトキー [View System Fixture Lib] を選択

●必要に応じてフィクスチャーを確認した後、【Set up】を 押して Live Show Mode に戻ります。

#### ユーザーフィクスチャーライブラリー

ユーザーフィクスチャーライブラリーのフィクスチャーを見る 事が出来ます。ユーザーフィクスチャーライブ ラリーを更新して新しいフィクスチャー の追加や削除を行う 事が出来ます。

- ●【Set up】を押しセットアップファンクションに入ります。
- ●ソフトキー [Fixture Lib Supervise] を選択。

●ソフトキー [User Fixture Library] を選択するとカスタム フィクスチャーのリストが表示されます。

## 新しいフィクスチャーの追加

System fixture Library に登録されていない灯体は「User fixture library」に新規追加することが可能です。

システムフィクスチャーライブラリー内のフィクスチャーを ユーザーフィクスチャライブラリーに追加する事が出来ます。 新しいライブラリーを作成して追加するには【Set up】に入り [Add a New Fixture] 新しいフィクスチャーの追加を行ってく ださい。 新しいフィクスチャーを追加するには4つの項目で セットアップします。

#### セットアップフィクスチャー情報

●ソフトキー [Setup Fixture Info] を選択
●英数字、最大 20 文字でフィクスチャーの名前を設定します。ユニットボタンの英文字とテンキーの
●数字を使います。【Enter】を押して終了します。
●14文字以内でメーカー名を入力します。【Enter】を押

- して終了します。
- DMX チャンネル数を入力します。

## パン/チルト、ディマーのセットアップ

- ●ソフトキー [Dimmer & Pan/Tilt Setup] を選択
- ●ディマーチャンネルを決定します。
- ●ディマー8bitチャンネルを決定します(LOWチャンネル)
- ●チルトチャンネルを決定します。
- ●チルト 8bit チャンネルを決定します。(LOW チャンネル)
- パンチャンネルを決定します。
- ●パン 8bit チャンネルを決定します、(LOW チャンネル)

フィクスチャーが 16 bit モードの場合はファインチャンネ ルを入力します。8bit の場合はのファインチャンネル設定 時に0を入力します。

#### 属性チャンネル

- ●ソフトキー [Channel Attribute] を押します。
- アップダウンキーを用います。
- ●2つの方法で属性チャンネル名を作成します。
   1.ユニットキーとテンキーを使って入力します。
   2.テンキーでブランクを押すと汎用性のある属性チャンネルのリストがポップアップ表示されます。
- ●方向キーで選択し、ソフトキー で [Confirm] します
- ●チャンネルが GOBO であれば属性チャンネルのリストより GOBO を選びます。
- ●チャンネルパラメーターをコントロールホイールに割り 当てる為に Attribute ボタンでアサインします。

コントロールホイールでパラメーターをセットアップします。 属性ボタンを1度押してください。値をコントロールする為にコ ントロールホイールAを使用してください。

属性ボタンを 2 度押してください。フィクスチャーが 16BIT の場 合 8 BIT を コントロールホイール A で操作します。

属性ボタンを 3 度押してください。コントロールホイール B を用 いて値を制御してください。

属性ボタンを4度押してください。フィクスチャーが 16BIT の場 合8BIT の属性をコントロールホイール B で操作します。

● [Save and Exit] を押して属性セットアップを終了します。

## 既存のフィクスチャーを編集する

既存のシステムフィクスチャーライブラリーをユーザーフィク スチャーライブラリー内で編集する事が出来ます。

注意:既にプレイバックにプログラムを入れている場合に編集 すると実行中のエラーにつながります。

●フィクスチャーライブラリーを見ます、アプウダウンキー を用いて必要なライブラリーを選択します。

●ソフトキー [Edit existed Fixture] を選択して編集します。

- 新しいフィクスチャーを作成する方法と同じです。
- ●ソフトキー [Confirm] を選び Enter で終了します。

## フィクスチャーの消去

- ユーザー定義のフィククチャーを削除する事が出来ます。 注意:既にプレイバックにプログラムを入れている場合に 編集すると実行中のエラーにつながります。
  - ●フィクスチャーライブラリーを見ます。

● UP/DOWN キーを用いて削除するライブラリーを選択し ます

- ●ソフトキー [Delete a Fixture] を選択します。
- ●ソフトキー [Confirm] を選びます。
- ●【Set Up】を押して、Live Show Mode に戻ります。

## ライブラリーのアップデート

Phantom 2048 のフィクスチャーライブラリーは可能な限り常 に更新されて続けており、ウェブサイトから

最新 のライブラリ (CodeLib.bin) をダウンロードすることができます。 http://www.codelight.com

FAT フォーマット済みの USB メモリーにこれらのファイルを 保存します。

- USB メモリー内のライブラリに (CodeLib.bin) を保存す ることができます。
- ●コンソールの背面にある USB 端子に USB メモリーを挿入 します。
- ●【Set Up】を押し Enter キー "User Supervise Menu" に入ります
- ●ソフトキー [Fixture Lib Supervise] を押します。
- ●ソフトキー [Update Library] を押します。
- ●アップダウンボタンでボタンでカーソルを「CODELIB. BIN」に合わせます。ディスプレイに詳細が表示されます。 ●ソフトキー [Read File to Console]; を押します。
- ●液晶画面にはアップデートの状況が表示されます。
- "OK" と表示されるとアップデートは終了です。
- ●【Set Up】ボタンを押して、Live Show Mode に戻ります。

## バックアップ

Phantom 2048 は USB メモリーを用いてショーデーター等を 保存する事が出来ます。

提案: プログラミングを終了した際、バックアップを取る事を 推奨します。予期出来ない事故があってもバックアップがあれ ばスムーズに再会出来るでしょう。

バックアップを USB メモリーに保存するには、その USB メモ リーが PC で FAT 形式にフォーマットされている事が必要条件 です。

## データのアップロード

●バックアップ済みの USB メモリーを USB ポートに差し込みます。

- ●【Set Up】を押しEnter キーを押して "User Supervise Menu"; に入ります。
- ●ソフトキー [Archive Menu Data Backup]を押ます。
- ●ソフトキー [Load Show from USB] を押します。アプウダ ウンキーでファイルを選択します。※拡張子は SHO です。
- ●ソフトキー [Read File to Console] を押してデータをアッ プロードします。
- ●【Set Up】を押して終了します。

#### データのバックアップ

- FAT フォーマット済みの USB メモリーを USB ポートに 差し込みます。
- ●【Set Up】を押し Enter キーを押して "User Supervise Menu"; に入ります。
- ●ソフトキー [Archive Menu Data Backup]を押ます。
- ●ソフトキー [Backup Show] を押します。8 文字以内のフィ ル名を入力します。
- ●フィル名を入力した後、ソフトキー [Confirm] を押して バックアップします。
- ●【Set Up】を押して終了します。

#### USB メモリーのユーティリティー

- ●【Setup】を押します。
- ●ソフトキー [Archive Menu Data Backup] を押します。
- ●ソフトキー [USB Disk Utilities]; を押します。
- 液晶画面には3つの機能が表示されます

#### USB メモリーの容量を確認

USBメモリーの容量を表示する事が出来ます。 ソフトキー [Get USB Capacity]を選択して液晶画面に USBメ モリーの予備領域を表示出来ます。

#### ドキュメントの削除

USBフラッシュ ドライブのドキュメントを削除する事が出来 ます。

注意:ドキュメントの削除後はドキュメントの復帰は出来 ません。

- ●ソフトキー [Delete File] を押します。
- ●アップダウンキーで不必要なドキュメントを選びます。
- ●ソフトキー [DELETE] を押して削除の処理を待ちます。
- ●ソフトキー [Quit this Menu] を押し、Return キーを押し て Live Show Mode に戻ります。

#### USB フラッシュドライブのフォーマット

コンソールの機能を用いて、PC で行うフォーマットと同じ フォーマットを行う事が出来ます。PC を介して FAT フォーマッ トする必要はありません。

注意:FAT32 フォーマットは対応してません>

メモ:フォーマットを行うと、それまでの USB フラッシュ 内のデータは削除されます。

ソフトキー[Format USB Disk]を押します。そしてソフトキー [Confirm]を押してフォーマット完了です。

## システムパラメーターのセットアップ

この章ではコンソールのソフトウェアーのアップデート及び内 部データの消去方法を紹介します。

## ソフトウェアーのアップデート

- http://www.codelight.com から最新のソフトウェアをダ ウンロードし USB フラッシュドライブに保存します。
- USB フラッシュドライブを挿入します。
- ●【Set Up】を押します。
- ●ソフトキー [System Parameters を押します。

●ソフトキー [Upgrade Firmware]; を押します。

●方向キーを用いてソフトウェアーのエディションを選びます。

●ソフトキー [Confirm] を押します。

●【Enter】キーを押してアップデート完了です。

メモ:アップデートの最中は必ず電源を抜いたり電源をオ フにしたりしないでください。

#### 内部データの削除

コンソール内の内部データを削除する事が出来ます。

- ●【Set Up】キーを押します。
- ●ソフトキー [System parameters] を押します。
- ●ソフトキー [Internal data Clear] を押します。
- 4つの方法でパラメーターを削除する事が出来ます。

## プリセットデータの全削除

プリセットデータの全削除をする事が出来ます。

- ●ソフトキー [Clear all Preset] を押します
- ●ソフトキー [Confirm] を押して削除完了です。

## プレイバック データの全削除

- プレイバックデータの全削除をする事が出来ます。
  - ●ソフトキー [Clear all Playback] を押します
  - ●ソフトキー [Confirm] を押して削除完了です。

#### プリセットデータとプレイバックデータの全削除

プリセットデータとプレイバックデータの全削除をする事が出 来ます。

- シフトキー [Clear Preset and Playback] を押します。
- ●ソフトキー [Confirm] を押して削除完了です

## データの全削除

メモ:プリセットデータ、プレイバックデーター、ユニットの

パッチ、を削除します。

アップロードされたシステムライブラリーは削除されません。

●ソフトキー [Clear All Data] を押します。

● Pr ソフトキー [Confirm] を押して削除完了です。

## ユーザーセットアップ

ユーザーセットアップでは言語と MIDI の設定を行う事が出来ます。

●【Set Up】キーを押します。

●ソフトキー [User Setup] を押します。

#### 言語の設定

コンソールの言語を英語若しくは中国語に設定する事が出来ま す。デフォルトの言語は英語です。 中国語に変更する場合はソフトキー [Set Language to Chinese] を押します。

#### MIDI の設定

MIDI のパラメーターを設定する事が出来ます。

Phantom 2048 は MIDI マスターとしてプレイバックプログラ ムを制御する事が出来ます。同時にスレーブとして使用する事 も出来ます。Phantom 2048 を 2 台接続してマスタースレーブ 接続でご利用いただくと事が出来ます。複数に機器で MIDI 接 続する際は、同じ MIDI チャンネルを使用する事が動作の条件 です。

#### MIDI 機器

- ●ソフトキー [MIDI Setup] を押します。
- ●ソフトキーにて下記の3つの項目を選びます。 MIDI device = Disable --- MIDI ファンクションを閉じます
- MIDI device = Master --- Phantom2048 をマスターとして設 定します。

MIDI device = Slave --- Phantom 2048 をスレーブとして設 定します。

#### MIDI チャンネル)

- ●ソフトキー [MIDI Setup] を押します。
- ●ソフトキー [Used MIDI Channel = xx] を押し、MIDI チャ ンネルの設定に入ります。
- ●テンキーで MIDI チャンネルを入力します。
- ●ソフトキー [Confirm] を押します。
- ●ソフトキー [Quit this Menu] を押し、メニューを閉じます。
- ●【Set Up】キーを押して Live Show Mode に戻ります。

#### MIDI オーダー)

Phantom2048 は外部の MIDI 機器で制御するとこが出来ま す。

-

## PHANTOM2048 のリトライトについて

通常の代表的な 3PIN XLR のリトライトのピン配列は下記となります。
※リトライト社やアンコールライト等
1:NC
2:HOT
3:COLD

## CODE PHANTOM の場合

## 1 : COLD

- 2 : HOT
- 3 : NC

上記の違いから、標準のピン配列で動作しません。 PHANTOM2048 用にアンコールライト等を使用する場合は、z ピン配列を変更してください。

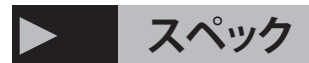

- ディマーフェーダー240本
- ・ 240 灯体
- 1灯体最大80CH
- プリセットボタン240 個
- 200 グループ10 キーボタン
- プレイバックフェーダー15本× 60ページ 900本
- 8つのファンクションボタン
- ・ プレイバックプリマスターフェーダー
- ロケート機能
- アトリビュート機能
- ・ エフェクトジェネレーター
- グループ機能最大200
- ・ 音楽同期時のチェイス再生
- ・ USB バックアップ及びアップデート機能
- ・ MIDI:同期機能

- 電源:AC100V-240V6W50/60Hz
- ・ DMX: 19901 系統(512chx4) をアイソレート出力
- ・ MIDI:in/outMIDI メスコネクター
- 寸法:730mmx490mmx120mm
- ・ USB: 外部バックアップ用端子
- ・ 重量:14kg
- ・ 音声入力:1/4 インチフォンジャック(モノラル・アンバランス)
  ・ 備考:リトライト用XLR コネクタDC12V

※当製品のXLRのリトライトのピン配列は1:COLD 2:HOT 3:NCと なっております。標準のピン配列では作動しません。アンコールラ イトを使用する場合は、ピン配列を変更してからご使用下さい。